# Open to buy

#### Intro

Open-to-buy is a financial purchasing plan with two main uses: analysis and forecasting. On the one hand, the OTB makes it possible to review the company's performance (sales, margins, beginning-of-month inventory, flow rate, etc.) and allows rapid decision-making regarding the actions to be taken to ensure sales targets are followed. On the other hand, the OTB is used to know your purchasing power for future orders.

The open to buy is a calculation :

Forecast sales

- + Forecast discount amount
- + Target end-of-period inventory
- Real-time beginning-of-period inventory
- Purchases amount in waiting

The colors in the Open to buy have different definitions.

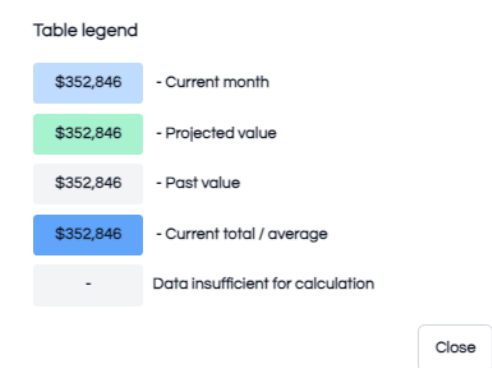

On top of every data section, you can always click on this button to see the projection for the current month and current year :

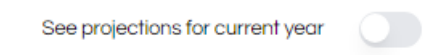

You can select to see between 1 and 3 years of history in the past, or between 1 and 3 years of projection in the future.

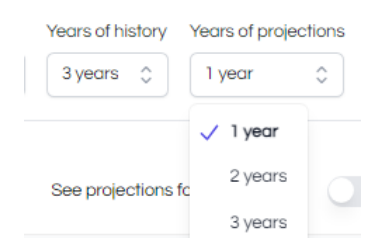

#### Inventories

Lila calculates what are going to be your beginning-of-period inventories amount for the future months. It is calculated at a cost value. (Unit available x cost of product)

It takes the actual inventory amount, the forecast sales, the forecast margin amount and your future purchases to calculate the projected inventories.

| C  | Open      | to buy     | See to     | able legend |            |            |            | Integration<br>Snow Exp | s Yeo      | ars of history Yes | ars of projection<br>3 years 🗘 | s Scenarios<br>Optimist Sc | cenario (+75%) | ◊ 🖉 +              |
|----|-----------|------------|------------|-------------|------------|------------|------------|-------------------------|------------|--------------------|--------------------------------|----------------------------|----------------|--------------------|
| In | ventories | 5          |            |             |            |            |            |                         |            | See proje          | ections for currer             | nt year                    | Import your    | existing inventory |
|    | Year      | January    | February   | March       | April      | May        | June       | July                    | August     | September          | October                        | November                   | December       | Average            |
|    | 2021      | -          | -          | -           | -          | -          | -          | -                       | -          | -                  | -                              | -                          | -              | \$0                |
|    | 2022      | -          | -          | -           | -          | -          | -          | -                       | -          | -                  | -                              | -                          | -              | \$0                |
|    | 2023      | -          | -          | -           | -          | -          | -          | -                       | -          | -                  | -                              | -                          | -              | \$0                |
|    | 2024      | -          | -          | -           | -          | -          | -          | -                       | \$157,100  | \$198,084          | \$198,084                      | \$256,978                  | \$251,343      | \$0                |
|    | 2025      | \$243,805  | \$210,564  | \$201,751   | \$174,609  | \$167,840  | \$167,840  | \$158,507               | \$116,986  | \$116,986          | \$116,986                      | \$115,037                  | \$100,450      | \$157,613          |
|    | 2026      | \$87,259   | \$29,088   | \$13,665    | -\$34,606  | -\$46,452  | -\$46,452  | -\$62,784               | -\$135,447 | -\$135,447         | -\$135,447                     | -\$138,857                 | -\$164,383     | -\$64,155          |
|    | 2027      | -\$187,469 | -\$289,268 | -\$316,259  | -\$402,083 | -\$422,815 | -\$422,815 | -\$451,395              | -\$578,555 | -\$578,555         | -\$578,555                     | -\$584,522                 | -\$629,194     | -\$453,457         |

*Facultative :* To have a view of your inventory in the past, you can extract the Month-end inventory snapshot from the Analytics Report of your Shopify.

| <b>B</b> shopify                             |                                |                    |                      |               |                             | 🦨 🔚 Mennillo |
|----------------------------------------------|--------------------------------|--------------------|----------------------|---------------|-----------------------------|--------------|
| Home Orders 9,999+                           | Reports                        |                    |                      |               |                             |              |
| <ul><li>Products</li><li>Customers</li></ul> | Q inventory                    |                    |                      |               |                             | 1            |
| 🔛 Content                                    | Created by 1 v Category v 3 Be | nchmarks available |                      |               |                             | 7 results    |
| dl Analytics                                 | Name                           |                    | Category             | Last viewed Q | Created by                  |              |
| Live View                                    | Month-end inventory snapshot   |                    | Inventory            | Aug 2, 2024   | 3 Shopify                   |              |
| @ Marketing                                  | Percent of inventory sold      |                    | Inventory            | Mar 1, 2024   | 3 Shopify                   |              |
| Discounts                                    | ABC analysis by product        |                    | Inventory            |               | Shopify                     |              |
| Sales channels >                             | Average inventory sold per day |                    | Inventory            |               | 3 Shopify                   |              |
| Online Store                                 | Days of inventory remaining    |                    | Inventory            |               | Shopify                     |              |
| Apps >                                       | Month-end inventory value      |                    | Inventory            |               | A Shopify                   |              |
|                                              | Sell-through rate by product   |                    | Inventory            |               | <ol> <li>Shopify</li> </ol> |              |
|                                              |                                |                    | Learn more about rep | orts          |                             |              |

You must select these columns before exporting.

| Home     Orders     9,999+                   | ← Month-end inventory snapshot                                                             | Print 1 Export  |
|----------------------------------------------|--------------------------------------------------------------------------------------------|-----------------|
| <ul><li>Products</li><li>Customers</li></ul> | 0 This report shows up to 1,000 results. To access all results, you can export the report. |                 |
| Content<br>du Analytics                      | 🖨 July 31, 2024                                                                            |                 |
| Geports<br>Live View                         | <b>a</b>                                                                                   |                 |
| Marketing                                    | Variant title Q Variant SKU Cost Product ID Product title Variant ID Location name Month   | Ending quantity |

You can upload all the months in the past, starting from December 2020 to the actual month.

| Open       | to buy                                                                       | See 1      | able legend |                       |                                       | Integrations Snow Expert | Years of history<br>3 years 💲 | Years of project   | tions Scenarios | t Scenario (+75% | ) \$ 2 +           |
|------------|------------------------------------------------------------------------------|------------|-------------|-----------------------|---------------------------------------|--------------------------|-------------------------------|--------------------|-----------------|------------------|--------------------|
| Inventorie | S                                                                            |            |             |                       |                                       |                          | See proje                     | actions for curren | nt year         | Import your      | existing inventory |
| Year       | January                                                                      | February   | March       | April                 |                                       |                          | September                     | October            | November        | December         | Average            |
| 2021       |                                                                              | -          | -           |                       | Import existing inventory from y      | our Shopify store        |                               |                    |                 |                  | \$0                |
| 2022       | -                                                                            | -          | -           | -                     | We will notify you by email once you  | r data is added to your  |                               | -                  |                 | -                | \$0                |
| 2023       | -                                                                            | -          | -           | -                     | Integration. This could take up to 24 | nours.                   | 1                             | -                  | •               | -                | \$0                |
| 2024       |                                                                              |            |             |                       | Choisir un fichier Aucun fichier ch   | OISI                     | 198,084                       | \$198,084          | \$256,978       | \$251,343        | \$0                |
| 2025       | 2025         \$243,805         \$210,564         \$201,751         \$174,609 |            |             | .zip nie, max 500 MB. |                                       | 116,986                  | \$116,986                     | \$115,037          | \$100,450       | \$157,613        |                    |
| 2026       | \$87,259                                                                     | \$29,088   | \$13,665    | -\$34,606             |                                       | Reset Cancel             | \$135,447                     | -\$135,447         | -\$138,857      | -\$164,383       | -\$64,155          |
| 2027       | -\$187,469                                                                   | -\$289,268 | -\$316,259  | -\$402,083            | -\$422,815 -\$422,815 -               | \$451,395 -\$578,555     | -\$578,555                    | -\$578,555         | -\$584,522      | -\$629,194       | -\$453,457         |

You can now click on "Import your existing inventory", and import your different CSV files in the form.

It will take some times to load, but the inventory amount should appear in the Inventory section the next day.

| Inventorie | es -         |              |              |              |              |              |              |              | See proje    | ctions for current | tyear        | Import your  | existing inventory |
|------------|--------------|--------------|--------------|--------------|--------------|--------------|--------------|--------------|--------------|--------------------|--------------|--------------|--------------------|
| Year       | January      | February     | March        | April        | May          | June         | July         | August       | September    | October            | November     | December     | Average            |
| 2021       | -            | \$0          | \$0          | \$5,688      | \$5,465      | \$4,900      | \$4,739      | \$4,300      | \$29,096     | \$33,985           | \$29,970     | \$45,941     | \$14,917           |
| 2022       | \$44,090     | \$39,020     | \$33,384     | \$28,570     | \$22,598     | \$56,660     | \$59,207     | \$52,975     | \$65,196     | \$66,440           | \$117,324    | \$113,799    | \$58,272           |
| 2023       | \$117,441    | \$103,431    | \$128,442    | \$121,929    | \$111,235    | \$116,039    | \$112,073    | \$123,000    | \$109,444    | \$103,833          | \$121,410    | \$60,212     | \$110,707          |
| 2024       | \$105,901    | \$158,677    | \$187,110    | \$159,168    | \$181,110    | \$181,110    | \$272,085    | \$137,225    | \$48,265     | \$18,861           | \$13,103     | -\$56,924    | \$177,880          |
| 2025       | -\$76,620    | -\$110,799   | -\$158,640   | -\$202,677   | -\$277,164   | -\$354,342   | -\$415,329   | -\$476,618   | -\$476,618   | -\$519,148         | -\$527,411   | -\$627,064   | -\$351,869         |
| 2026       | -\$655,093   | -\$703,664   | -\$771,775   | -\$835,889   | -\$943,403   | -\$1,053,233 | -\$1,139,898 | -\$1,227,236 | -\$1,429,397 | -\$1,490,829       | -\$1,502,660 | -\$1,644,059 | -\$1,116,428       |
| 2027       | -\$1,683,830 | -\$1,752,639 | -\$1,851,157 | -\$1,944,413 | -\$2,099,360 | -\$2,255,200 | -\$2,377,976 | -\$2,502,087 | -\$2,793,319 | -\$2,881,924       | -\$2,898,824 | -\$3,098,804 | -\$2,344,961       |

## Open to buy

The open to buy section gives you the budget you should spend to achieve your forecast sales. The open to buy suggestion is always at a cost value. (Unit x cost value)

If your open to buy amount is in negative, it means you do have a surplus of inventory for the month. If your open to buy is positive, it means you have a budget to spend.

The budget is always in preparation of the following month. So if you have a budget of 19 700\$ in September, it is in order to have enough stock in October.

| Open To B | uy        |           |           |           |           |          |          |           | See       | projections for c | urrent year | Configu   | e target inventories |
|-----------|-----------|-----------|-----------|-----------|-----------|----------|----------|-----------|-----------|-------------------|-------------|-----------|----------------------|
| Year      | January   | February  | March     | April     | May       | June     | July     | August    | September | October           | November    | December  | Total                |
| 2024      | -         | -         | -         | -         | -         | -        | -        | \$56,924  | \$19,696  | \$34,180          | \$47,840    | \$44,038  |                      |
| 2025      | \$74,487  | \$77,178  | \$60,987  | \$61,290  | \$0       | \$42,530 | \$8,262  | \$99,653  | \$28,029  | \$48,571          | \$68,111    | \$64,113  | \$633,212            |
| 2026      | \$107,514 | \$109,830 | \$86,665  | \$87,338  | \$202,161 | \$61,432 | \$11,830 | \$141,400 | \$39,771  | \$68,809          | \$98,518    | \$93,256  | \$1,108,525          |
| 2027      | \$154,947 | \$155,840 | \$122,776 | \$124,112 | \$291,232 | \$88,604 | \$16,900 | \$199,979 | \$56,248  | \$100,177         | \$142,304   | \$135,513 | \$1,588,632          |

Set the target inventories you would like the app to consider. The target inventory is the level of inventory you never want to go below. It is the number of months you want to be able to cover with your inventory.

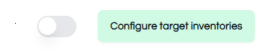

If you enter 5, this means that in august, you want to have enough inventory to be able to make sales until end of December.

If you planned on making 500 000\$ of net sales between august and the end of December, with a margin of 45%, it means your target inventory is 327 500\$. (500 000\$ x (1-45%))

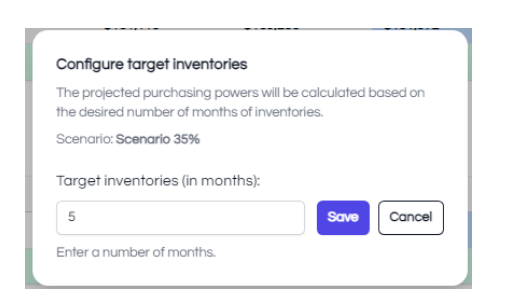

### Receptions

In this section, you can see the purchases amount you expect to receive in the future (green section). The purchases will be located in the month of your expected arrival date. The purchases amount are shown in the default currency of your Shopify store, at the specified ratio you entered in the purchase order. *See the Purchase Order guide for more information.* 

You can also see the reception you made with the app in the past (white or grey section). The blue part is for the reception you have made yet for the current month.

| Receptions |         |          |       |       |     |          |      |        |           |         | See expect | ed arrivals for currer | t month  |
|------------|---------|----------|-------|-------|-----|----------|------|--------|-----------|---------|------------|------------------------|----------|
| Year       | January | February | March | April | May | June     | July | August | September | October | November   | December               | Total    |
| 2021       | -       | -        | -     | -     | -   | -        | -    | -      | -         | -       | -          | -                      | \$0      |
| 2022       | -       | -        | -     | -     | -   | -        | -    | -      | -         | -       | -          | -                      | \$0      |
| 2023       | -       | -        | -     | -     | -   | -        | -    | -      | -         | -       | -          | -                      | \$0      |
| 2024       | -       | -        | -     | -     | -   | \$10,877 | -    | -      | \$70      | -       | -          | -                      | \$10,877 |
| 2025       | -       | -        | -     | -     | -   | -        | -    | -      |           | -       | -          | -                      | \$0      |
| 2026       | -       | -        | -     | -     | -   | -        | -    | -      | -         | -       | -          | -                      | \$0      |
| 2027       | -       | -        | -     | -     | -   | -        | -    | -      | -         | -       | -          | -                      | \$0      |

#### Sales

In this section, you can see your past net sales. These are the sales you made after discount, and after the refunds.

| Sales |          |          |          |          |     |          |           |          |           |         | See project | ted sales for curren | t month   |
|-------|----------|----------|----------|----------|-----|----------|-----------|----------|-----------|---------|-------------|----------------------|-----------|
| Year  | January  | February | March    | April    | May | June     | July      | August   | September | October | November    | December             | Total     |
| 2021  | -        | -        | -        | -        | -   | -        | -         | -        | -         | \$1,890 | -           | -                    | \$1,890   |
| 2022  | -        | -        | -        | -        | -   | -        | -         | -        | -         | -       | -           | -                    | \$0       |
| 2023  | -        | -        | -        | -        | -   | -        | -         | -        | -         | \$630   | \$4,716     | \$3,392              | \$8,738   |
| 2024  | \$18,264 | \$4,341  | \$12,609 | \$3,830  | -   | \$5,280  | \$21,375  | \$89,095 | \$0       | \$1,102 | \$8,253     | \$5,935              | \$154,796 |
| 2025  | \$31,962 | \$7,598  | \$22,067 | \$6,702  | \$0 | \$9,240  | \$37,407  | \$0      | \$0       | \$1,929 | \$14,442    | \$10,387             | \$141,734 |
| 2026  | \$55,934 | \$13,296 | \$38,616 | \$11,729 | \$0 | \$16,170 | \$65,462  | \$0      | \$0       | \$3,376 | \$25,274    | \$18,177             | \$248,035 |
| 2027  | \$97,884 | \$23,267 | \$67,579 | \$20,526 | \$0 | \$28,297 | \$114,559 | \$0      | \$0       | \$5,908 | \$44,229    | \$31,810             | \$434,060 |

You can set the projected sales you want to make in the future. Click on any green numbers, it will open a box. You can set the percentage of increase or decrease you plan to do in the future. If you want to apply the same percentage to all months, you have the check the box at the bottom.

| 000 | 2023    | \$38,157  | \$36,783  | \$68,075  | \$60,332  |                                                | n #co 1co             | #E0 000             | #29,9     | 967    | \$17,959 | \$125,524           | \$35,384         | \$707,108            |
|-----|---------|-----------|-----------|-----------|-----------|------------------------------------------------|-----------------------|---------------------|-----------|--------|----------|---------------------|------------------|----------------------|
| U   | 2024    | \$62,312  | \$88,112  | \$71,285  | \$94,103  | Edit projection % value                        | e for Sep 2025        |                     | I,S       | 951    | \$26,939 | \$188,286           | \$53,076         | \$656,269            |
|     | 2025    | \$93,468  | \$132,168 | \$106,928 | \$141,155 | The \$ amount is calculate<br>Scenario: Défaut | ed base off of last y | ars sales.          | 1.4       | 426    | \$40,408 | \$282,430           | \$79,614         | \$1,566,847          |
|     | 2026    | \$140,202 | \$198,253 | \$160,392 | \$211,733 | Section: Sales                                 |                       |                     | 21,       | ,140   | \$60,612 | \$423,645           | \$119,421        | \$2,350,271          |
|     | 2027    | \$210,304 | \$297,379 | \$240,588 | \$317,599 | 50                                             |                       | Save Cance          | ศ ก.      | ,709   | \$90,918 | \$635,467           | \$179,132        | \$3,525,406          |
|     |         |           |           |           |           | Apply to all months                            | s in this scenario    |                     |           |        |          |                     |                  |                      |
|     | Margins |           |           |           |           |                                                | 5                     | e projections for ( | current y | vear ( | Edit     | projected costs inc | rease Edit proje | cted retail increase |

#### Margins

You can observe the margin in percentage you made in the past or for the current month.

| Margins |         |          |       |       |     |      |      | See pr | ojections for current | year    | Edit projected cost | ts increase | Edit projected retail increase |
|---------|---------|----------|-------|-------|-----|------|------|--------|-----------------------|---------|---------------------|-------------|--------------------------------|
| Year    | January | February | March | April | May | June | July | August | September             | October | November            | Decembe     | er Average                     |
| 2023    | 70%     | 67%      | 61%   | 66%   | 70% | 72%  | 70%  | 62%    | 49%                   | 62%     | 56%                 | 58%         | 64%                            |
| 2024    | 62%     | 56%      | 56%   | 49%   | 59% | 59%  | 54%  | 65%    | 51%                   | 64%     | 58%                 | 60%         | 58%                            |
| 2025    | 64%     | 58%      | 58%   | 51%   | 61% | 61%  | 56%  | 67%    | 53%                   | 66%     | 60%                 | 62%         | 60%                            |
| 2026    | 66%     | 60%      | 60%   | 53%   | 63% | 63%  | 58%  | 68%    | 55%                   | 67%     | 62%                 | 64%         | 62%                            |
| 2027    | 67%     | 62%      | 62%   | 55%   | 65% | 65%  | 60%  | 69%    | 57%                   | 68%     | 64%                 | 66%         | 63%                            |

If you plan an increase/decrease of your cost in the future, or if you plan to increase/decrease your retail price, you can set the percentage by clicking on "edit projected costs increase" or "edit projected retail increase".

| Then. | Lila will | l consider t | his increase | /decrease | to calculate | the forecast | ed margins. |
|-------|-----------|--------------|--------------|-----------|--------------|--------------|-------------|
|       |           |              | mo morease   | ,         | to carcarate | 110100000    |             |

| 2027      | \$210.204 | \$207 270   | \$240 599 | \$217 500 | \$402.925    | \$244.26       | c ¢20          | e 911 \$200          | 200      | ¢151 700  | ¢00.019  | \$625 467          | \$170 122          | \$2.52         |
|-----------|-----------|-------------|-----------|-----------|--------------|----------------|----------------|----------------------|----------|-----------|----------|--------------------|--------------------|----------------|
| 2027      | \$210,304 | · \$231,313 | \$240,000 | \$317,033 | \$402,033    | \$344,30       | 0 000          | 0,011 \$2.50         | ,230     | \$131,708 | \$30,310 | \$055,407          | \$175,152          | \$3,525        |
| Manalas   |           |             |           |           |              |                |                |                      |          |           |          |                    |                    |                |
| Margins   |           |             |           |           | Configure    | proiected C    | OST incre      | ase                  |          | 1 year    | EOI      | projected costs in | Edit p             | ojected retail |
| Year      | January   | February    | March     | April     | This project | ed cost increc | rse (%) will b | e set for all follow | ing      | Octobe    | er iton  | 51115-01           | December           | Arere          |
| 2023      | 70%       | 67%         | 61%       | 66%       | months. You  | will then be c | ble to edit e  | ach value individ    | lually.  | 62%       | 56%      |                    | 58%                | 64%            |
| 2024      | 62%       | 56%         | 56%       | 49%       | Scenario: De | etaut          |                |                      |          | 64%       | 58%      |                    | 60%                | 58%            |
| 2025      | 64%       | 58%         | 58%       | 51%       | Projected    | cost increas   | e (%)          |                      |          | 66%       | 60%      |                    | 62%                | 60%            |
| 2026      | 66%       | 60%         | 60%       | 53%       | 10           |                |                | Save                 | Cancel   | 67%       | 62%      |                    | 64%                | 62%            |
| 2027      | 67%       | 62%         | 62%       | 55%       | Enter value  | in % format.   |                |                      |          | 68%       | 64%      |                    | 66%                | 63%            |
| Discounts |           |             |           |           |              |                |                |                      |          |           |          | See p              | rojections for cur | rent month     |
| Year      | January   | February    | March     | April     | May          | June           | July           | August S             | eptember | Octobe    | er Nove  | ember              | December           | Avera          |
|           |           |             |           |           |              |                |                |                      |          |           |          |                    |                    |                |

#### Discounts

You can see the average discount you made in the past for all you past sales. The discount is calculated with the different promo code you set.

| Discounts |         |          |       |       |     |      |      |        |           |         | Se       | e projections for cur | rent month |
|-----------|---------|----------|-------|-------|-----|------|------|--------|-----------|---------|----------|-----------------------|------------|
| Year      | January | February | March | April | May | June | July | August | September | October | November | December              | Average    |
| 2023      | 34%     | 27%      | 18%   | 21%   | 19% | 14%  | 18%  | 23%    | 38%       | 43%     | 17%      | 29%                   | 25%        |
| 2024      | 20%     | 21%      | 25%   | 18%   | 18% | 17%  | 20%  | 14%    | 36%       | 40%     | 16%      | 27%                   | 19%        |
| 2025      | 19%     | 19%      | 23%   | 17%   | 17% | 16%  | 19%  | 19%    | 34%       | 38%     | 15%      | 25%                   | 22%        |
| 2026      | 18%     | 18%      | 21%   | 16%   | 16% | 15%  | 18%  | 18%    | 32%       | 36%     | 14%      | 23%                   | 20%        |
| 2027      | 17%     | 17%      | 19%   | 15%   | 15% | 14%  | 17%  | 17%    | 30%       | 34%     | 13%      | 21%                   | 19%        |

You can se the projected discount ratio you plan to do in the future. Click on any green numbers, it will open a box. You can set the percentage of increase or decrease you plan to do in the future. If you want to apply the same percentage to all months, you have the check the box at the bottom.

|     |                                                                                         |   | See projection |
|-----|-----------------------------------------------------------------------------------------|---|----------------|
| May | Edit projection % value for Sep 2024                                                    | r | Octob          |
| 94% | The \$ amount is calculated base off of last years discounts.<br>Scenario: Scenario 35% |   | 74%            |
| 79% | Section: Discounts                                                                      |   | 46%            |
| 70% | 5 Save Cancel                                                                           |   | 62%            |
| 59% | Apply to all months in this scenario                                                    |   | 62%            |
| 59% |                                                                                         |   | 62%            |
|     |                                                                                         |   |                |

#### Scenario

You can set different scenario and see how it affects your open to buy. By default, every setting you entered are registered under the Default Scenario.

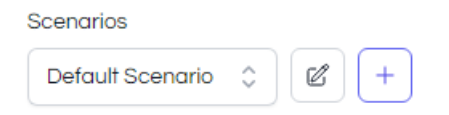

If you want to edit the name of this scenario, you can do so by clicking on the pencil.

If you want to create a new scenario, click on the + button. It will open a box.

| Create scenario |                                |
|-----------------|--------------------------------|
| Scenario name   |                                |
|                 |                                |
|                 |                                |
|                 |                                |
| + Configure     | default projections (optional) |
|                 |                                |
|                 |                                |

You can name your new scenario and preset different parameters by clicking on "Configure default projections".

This will be a quick way for you the preset the 5 forecast sections.

|   | Create scenario                                     |
|---|-----------------------------------------------------|
|   |                                                     |
|   |                                                     |
|   | Optimist Scenario                                   |
|   | + Configure default projections (optional)          |
| T | arget inventory                                     |
|   | 3                                                   |
| E | Base projected <b>sales</b> increase / decrease     |
|   | 5                                                   |
| E | Base projected <b>cost</b> increase / decrease      |
|   | 0                                                   |
| E | Base projected <b>retail</b> increase / decrease    |
|   | 0                                                   |
| E | Base projected <b>discounts</b> increase / decrease |
|   | 1                                                   |
|   | Save                                                |

# **Filters**

At any moment, you can filter the Open to buy by clicking on this icon :

| Open to buy 🚊 See table legend |              |              |              |              |          |  |  |  |  |  |
|--------------------------------|--------------|--------------|--------------|--------------|----------|--|--|--|--|--|
| Inventories                    |              |              |              |              |          |  |  |  |  |  |
| Year                           | January      | February     | March        | April        | May      |  |  |  |  |  |
| 2023                           | -            | -            | -            | -            | -        |  |  |  |  |  |
| 2024                           | -            | -            | -            | -            |          |  |  |  |  |  |
| 2025                           | -\$121,054   | -\$121,054   | -\$121,054   | -\$121,054   | -\$121,0 |  |  |  |  |  |
| 2026                           | -\$527,182   | -\$613,781   | -\$838,160   | -\$963,577   | -\$1,065 |  |  |  |  |  |
| 2027                           | -\$2,035,790 | -\$2,122,388 | -\$2,346,767 | -\$2,472,185 | -\$2,574 |  |  |  |  |  |

It will open a box. You will be able to filter by including or excluding locations, collections or products.

| Filter Open to Buy     |    |
|------------------------|----|
| Locations              |    |
| Include 🗘              | \$ |
| Collections            |    |
| Include 🗘 top          | \$ |
| TOP & BOTTOMS $\times$ |    |
| Products               |    |
| Exclude 🗘              | \$ |
| Bas sport ×            |    |
| Apply                  |    |
|                        |    |

After clicking on "apply", you will see your selection at the top of the report.

| Ореп тор в вотто | to buy     | E See table le | egend      |              |              |              |              |              | Integrations<br>Pop Underwed | Years of his<br>ar \$ | Construction of projection of the second second sec | Ons Scenarios | Scenario 🗘 🖉            |
|------------------|------------|----------------|------------|--------------|--------------|--------------|--------------|--------------|------------------------------|-----------------------|----------------------------------------------------------------------------------------------------|---------------|-------------------------|
| Inventories      |            |                |            |              |              |              |              |              |                              | See proj              | jections for current yea                                                                                                    |               | Import your existing in |
| Year             | January    | February       | March      | April        | May          | June         | July         | August       | September                    | October               | November                                                                                                    | December      | Average                 |
| 2023             | -          | -              | -          | -            | -            | -            | -            | -            |                              | -                     | -                                                                                                    | -             | \$0                     |
| 2024             | -          | -              | -          | -            |              | -            | -            | \$0          | -\$22,243                    | -\$22,243             | -\$22,243                                                                                                    | -\$22,243     | \$0                     |
| 2025             | -\$22,212  | -\$22,212      | -\$22,212  | -\$22,212    | -\$22,212    | -\$22,212    | -\$22,212    | -\$22,212    | -\$22,212                    | -\$77,668             | -\$115,738                                                                                                    | -\$193,864    | -\$48,932               |
| 2026             | -\$193,833 | -\$242,950     | -\$337,458 | -\$393,625   | -\$439,723   | -\$483,277   | -\$538,075   | -\$604,394   | -\$630,371                   | -\$685,827            | -\$723,897                                                                                                    | -\$802,023    | -\$506,288              |
| 2027             | -\$801,992 | -\$851,109     | -\$945,617 | -\$1,001,785 | -\$1,047,882 | -\$1,091,436 | -\$1,146,235 | -\$1,212,554 | -\$1,238,530                 | -\$1,293,987          | -\$1,332,056                                                                                                    | -\$1,410,183  | -\$1,114,447            |
| Open To Bu       | у          |                |            |              |              |              |              |              |                              | See pro               | ojections for current ye                                                                                                    | ar 💽          | Configure target inve   |